# Enter Username and password

K L E Society's Law College, Bengaluru Constituent College of K L E Technological University, Hubballi

### Welcome to KLETECH

KLE Technological University (KLE Tech) has its roots in B. V. Bhoomaraddi College of Engineering and Technology, Hubli (BVB), one of the premier engineering institution of Karnataka. The founding organization KLE Society, Belgaum, established BVB college in 1947 with an aspiration of creating an institution that would lay the foundation of modern engineering education in northern region of Karnataka.

#### Notice Board

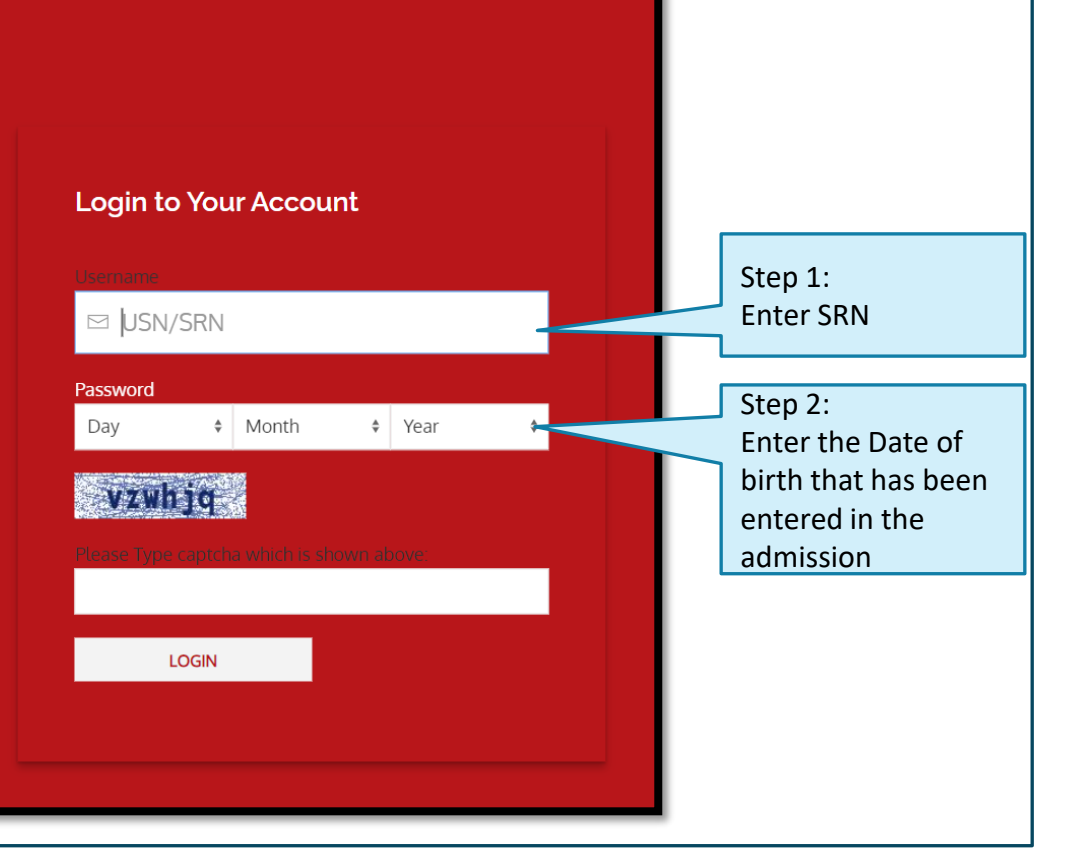

## Exam Fee

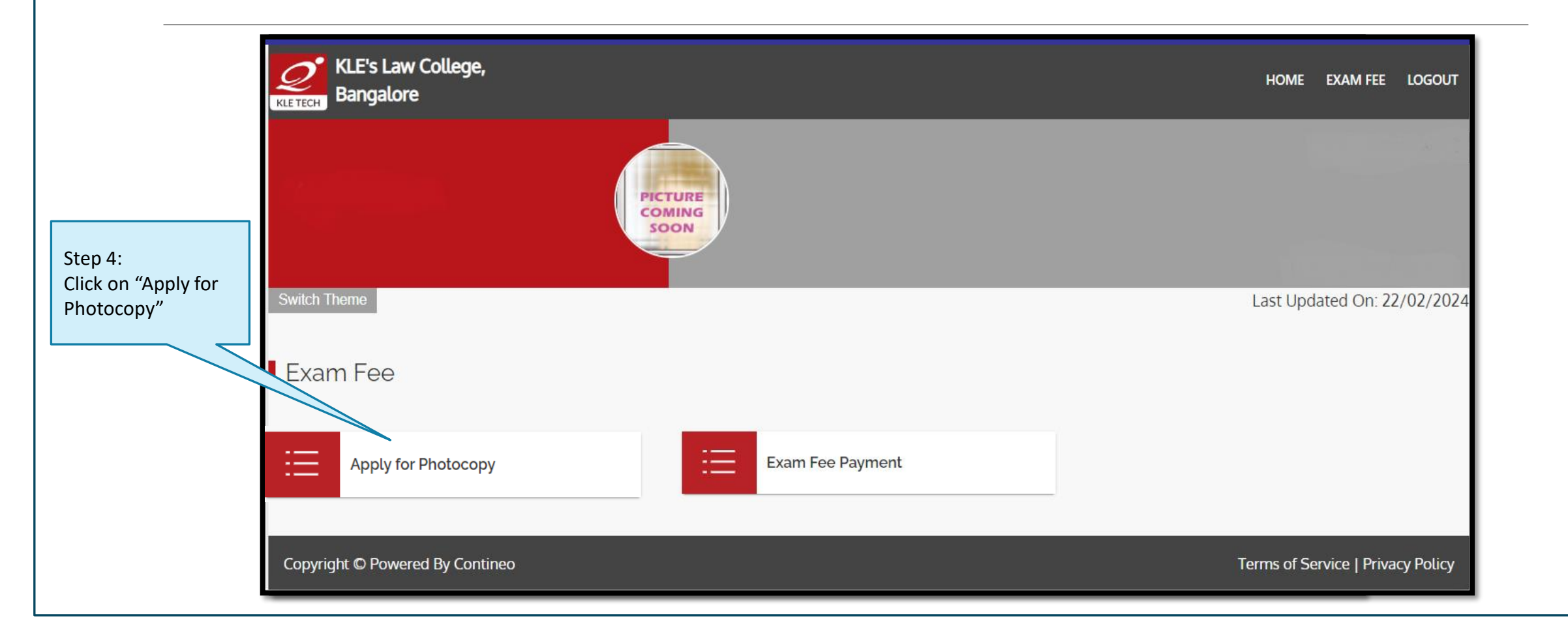

# Choose the courses for applying Photocopy

|               |             | PICTURE<br>COMING<br>SOON                           |              |                     |                      |                           |
|---------------|-------------|-----------------------------------------------------|--------------|---------------------|----------------------|---------------------------|
| Switch Theme  |             | Even Term 2024                                      |              | Last Up             | dated On: 23/02/2024 |                           |
| Apply for Pho | oto Copy    |                                                     |              |                     |                      | Step 5:                   |
| SL NO         | COURSE CODE | COURSE NAME                                         | COURSE GRADE | SELECT              | AMOUNT               | Select the check box for  |
| 1             | 21LLLC101   | Constitutional Law - I                              | С            |                     |                      | to apply for the Devaluat |
| 2             | 21LLLC102   | Contract- I : General Principles of Law of Contract | Х            | <ul><li>✓</li></ul> | 700                  |                           |
| 3             | 21LLLC103   | Law of Torts                                        | С            |                     |                      |                           |
| 4             | 21LLLC104   | Family Law-I: Hindu Law                             | С            |                     |                      |                           |
| 5             | 21LLLC105   | Law of Crimes - I: Indian Penal Code                | Х            |                     |                      |                           |
| 3             |             |                                                     | Т            | otal                | 700                  | Step 6                    |

# Make Payment

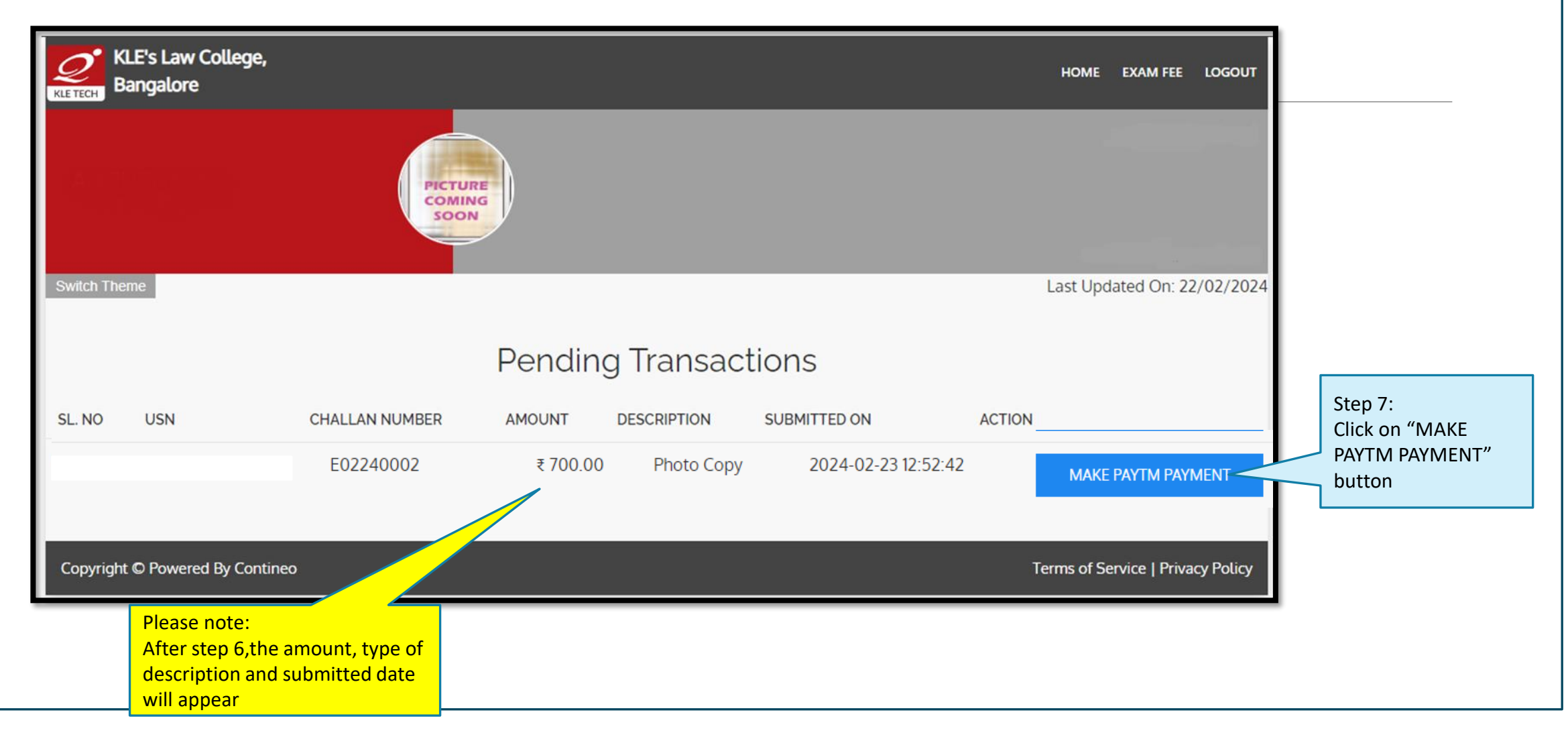

# Paytm Payment

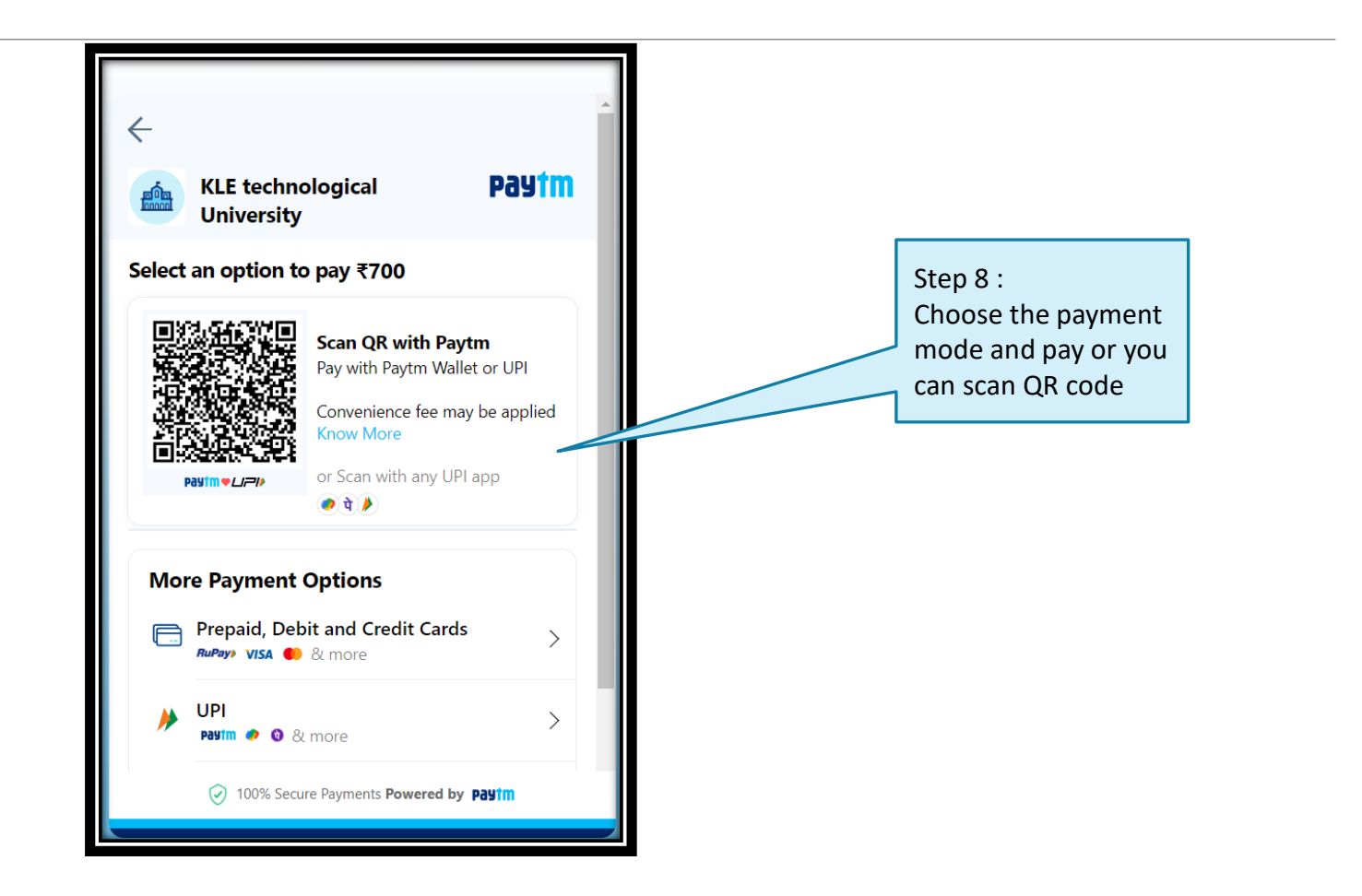

# Generate Receipt

| 119ECSC203Principles of Compiler DesignBImage: S00220ECSC204Object Oriented ProgrammingC□320EMAB209Applied Statistics with RC□421ECSC206Microcontroller: Programming and Interfacing<br>TB□522ECSC202Operating System Principles and Programming<br>TXPaid622EHSH202Problem Solving & AnalysisE□Total500 |                             |
|----------------------------------------------------------------------------------------------------|-----------------------------|
| 2  20ECSC204  Object Oriented Programming  C                                                                                                    |                             |
| 3  20EMAB209  Applied Statistics with R  C  □    4  21ECSC206  Microcontroller: Programming and Interfacing  B  □    5  22ECSC202  Operating System Principles and Programming  X  Paid    6  22EHSH202  Problem Solving & Analysis  E  □    Total  500                                                  |                             |
| 4  21ECSC206  Microcontroller: Programming and Interfacing  B                                                                                                    |                             |
| 5  22ECSC202  Operating System Principles and Programming  X  Paid    6  22EHSH202  Problem Solving & Analysis  E                                                                                                    |                             |
| 6 22EHSH202 Problem Solving & Analysis E 500                                                                                                    |                             |
| Total 500                                                                                                    |                             |
| SAVE DATA                                                                                                    |                             |
| SAVE DATA                                                                                                    |                             |
|                                                                                                    |                             |
|                                                                                                    |                             |
| GO TO FEE PAYMENT                                                                                                    |                             |
|                                                                                                    |                             |
| an No Amount Paid Date Transacation Id Transacation Date St                                                                                                    | en 9.                       |
| 24-08-2023 323634766672 24-08-2023 C                                                                                                    | ср 5.                       |
|                                                                                                    | ick on "GFN                 |
|                                                                                                    | ick on "GEN<br>ECEIPT" butt |

### For clarification, please contact the exam section

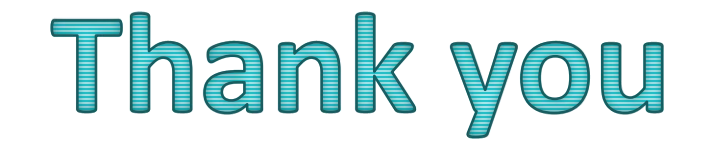